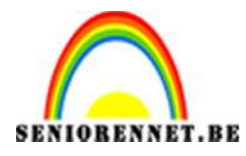

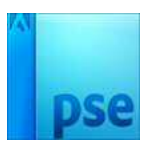

## Afbeelding in mozaïek-effect

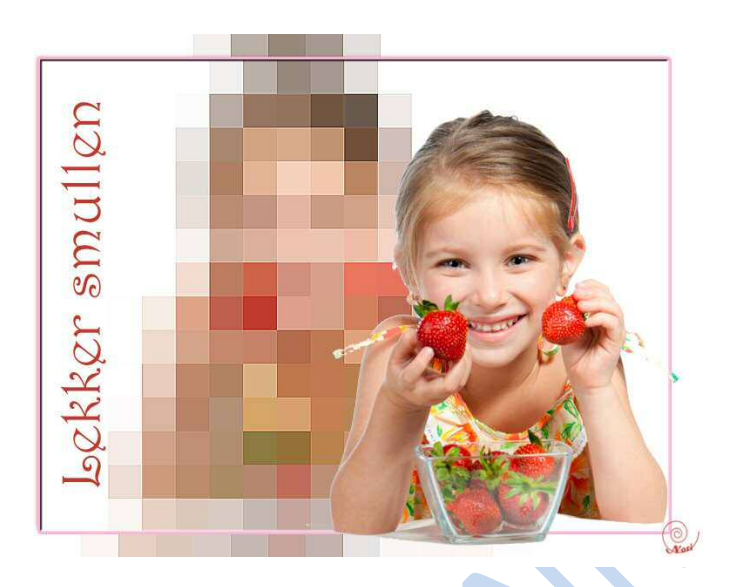

- 1. Open een nieuw bestand van 800 x 600 px, 72 px/inch, witte achtergrond
- 2. Breng de tube naar je werkje
- 3. Dupliceer de laag met de tube en sluit dit oogje.

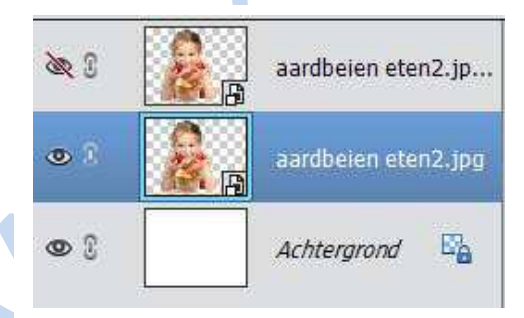

4. Pas op de eerste laag van de tube gaussiaans vervagen toe, met waarde tussen 8 en 15 px.

Filter  $\rightarrow$  vervagen  $\rightarrow$  gaussiaans vervagen  $\rightarrow$  geef uw waarde in  $\rightarrow$  druk OK

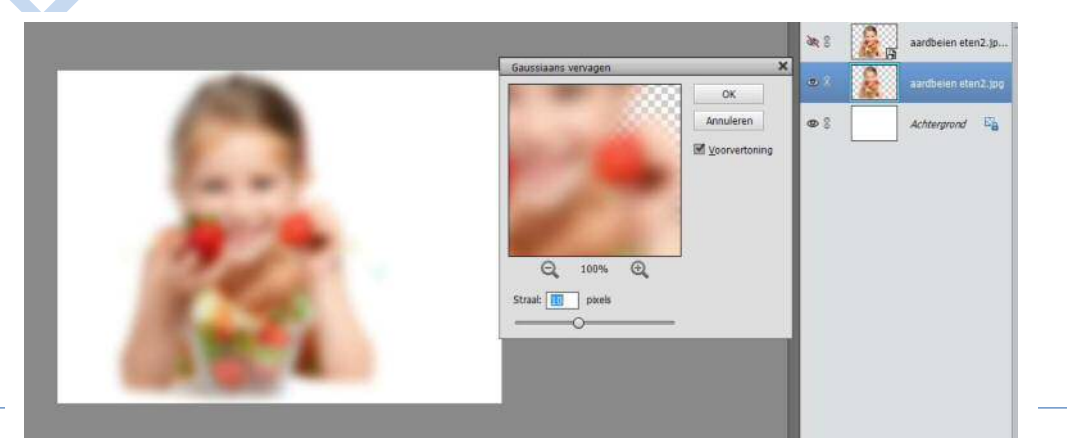

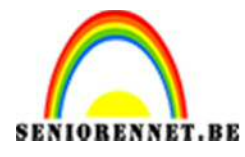

PSE- Afbeelding in mozaïek-effect

5. Pas op die laag ook mozaïekfilter toe, met waarde tussen 40 en 45 px *Filter* → *pixels* → *mozaïek* → *waarden tussen 40 en 45 px* → *druk ok* 

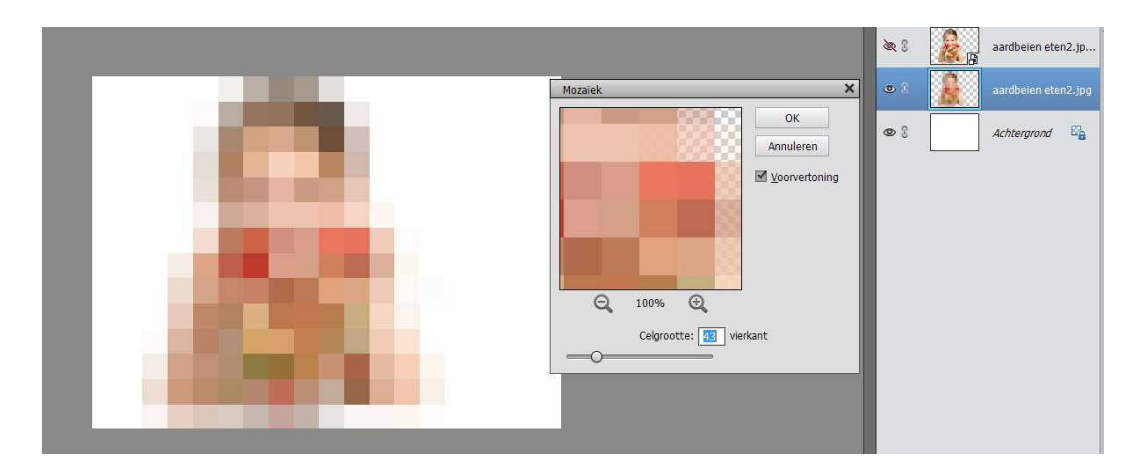

6. Vervolgens gaan we dit verscherpen: *Filter* → verscherpen → verscherpen → herhaal dit 2 maal Of
Via PSE 13

*Via FSE 13 Verbeteren*  $\rightarrow$  *scherpte aanpassen*  $\rightarrow$  *OK*  $\rightarrow$  *herhaal dit 2 maal* 

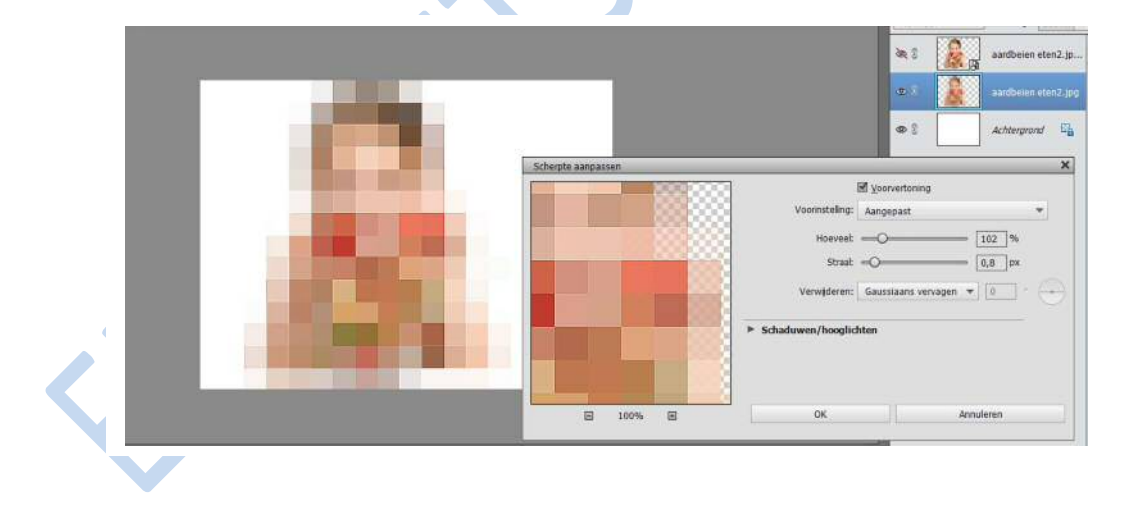

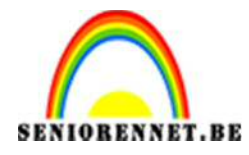

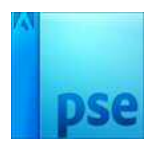

## PSE- Afbeelding in mozaïek-effect

- 7. Verenig de achtergrondlaag en de verwerkte tube.
- 8. Dupliceer de achtergrondlaag.
- 9. Verklein de achtergrondlaag kopie naar 90%

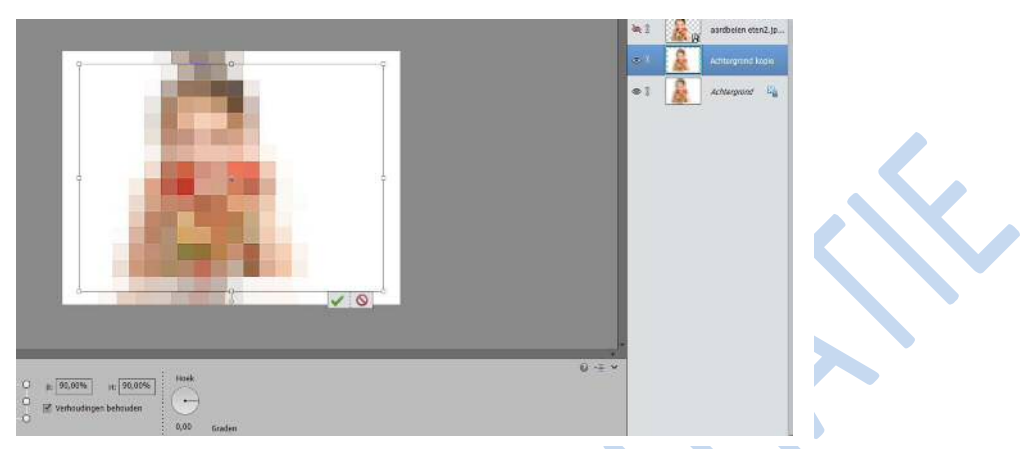

10.0p de achtergrondlaag kopie, kan je effect opzetten naar eigen keuze

11.Maak het oogje van de tube weer zichtbaar.

12.Werk het af.

Veel plezier ermee

NOTI

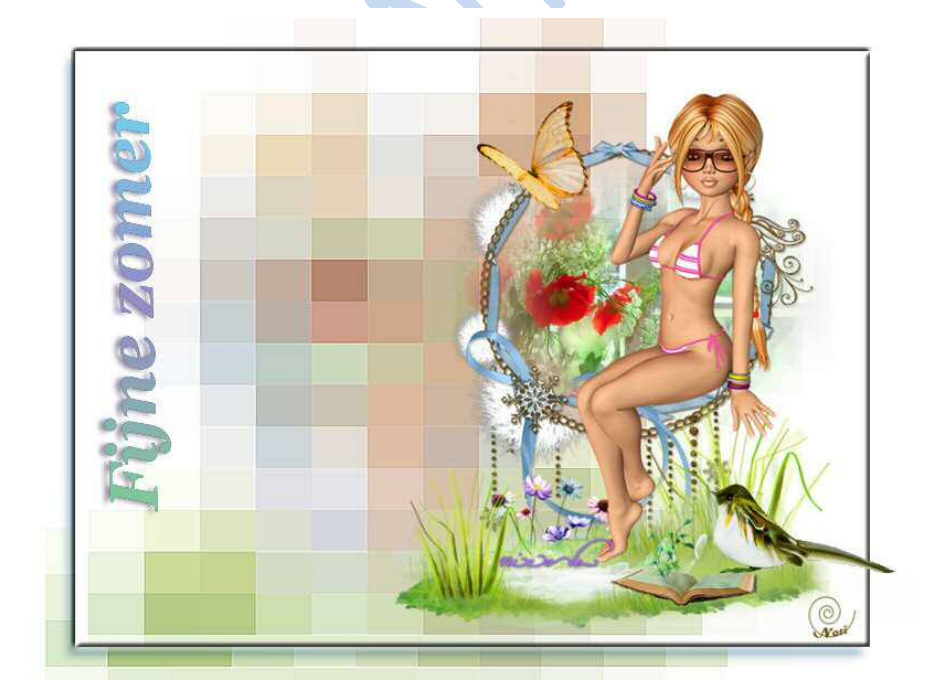